## **Greece**

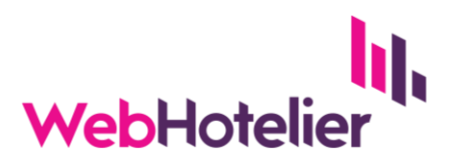

## Πώς συνδέω το Discover Greece με τη μηχανή κρατήσεών μου;

Για την ενεργοποίηση της σύνδεσης με το **Discover Greece** θα χρειαστεί να μας αποστείλετε υπογεγραμμένο το σχετικό συμφωνητικό (*META Search Agreement*) που θα βρείτε **στο σύστημα** διαχείρισης (extranet) της WebHotelier:

*Κεντρικό menu* → *Property* → *Contracts* 

- Πατάτε το κουμπί META Search Agreement
- Συμπληρώνετε τα στοιχεία της επιχείρησής σας (Billing Information)
- Πατάτε το κουμπί Save & Continue και βλέπετε σε προεπισκόπηση (Preview) το συμφωνητικό, με τα στοιχεία σας.
- Πατάτε το κουμπί DOWNLOAD PDF για να κατεβάσετε το συμφωνητικό (pdf αρχείο)
- Επιλέγετε από τη λίστα του Appendix 1 το Discover Greece
- Εκτυπώνετε το συμφωνητικό, το υπογράφετε και το σφραγίζετε
- Στέλνετε το συμφωνητικό στο support@webhotelier.net

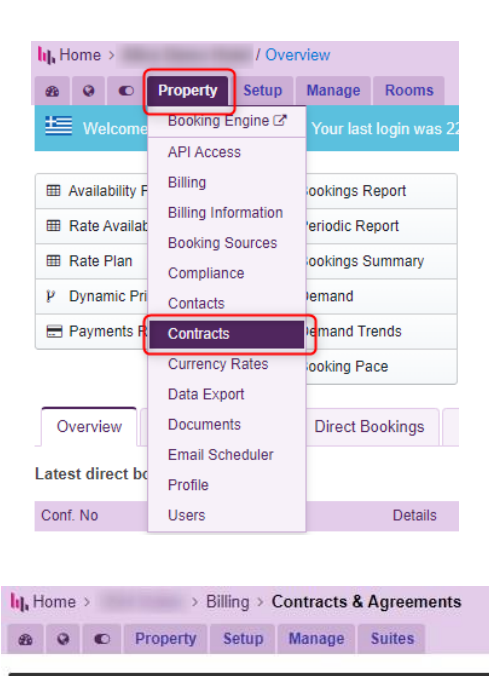

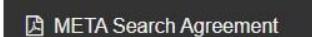

## Appendix 1

Please select each META provider you wish to activate:

 Provider
 Commission

 Image: Discover Greece
 5%